# 教員免許状更新講習システム 受講者操作マニュアル

## 植草学園大学

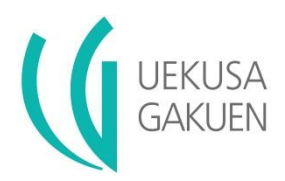

## 登録·受講ID取得

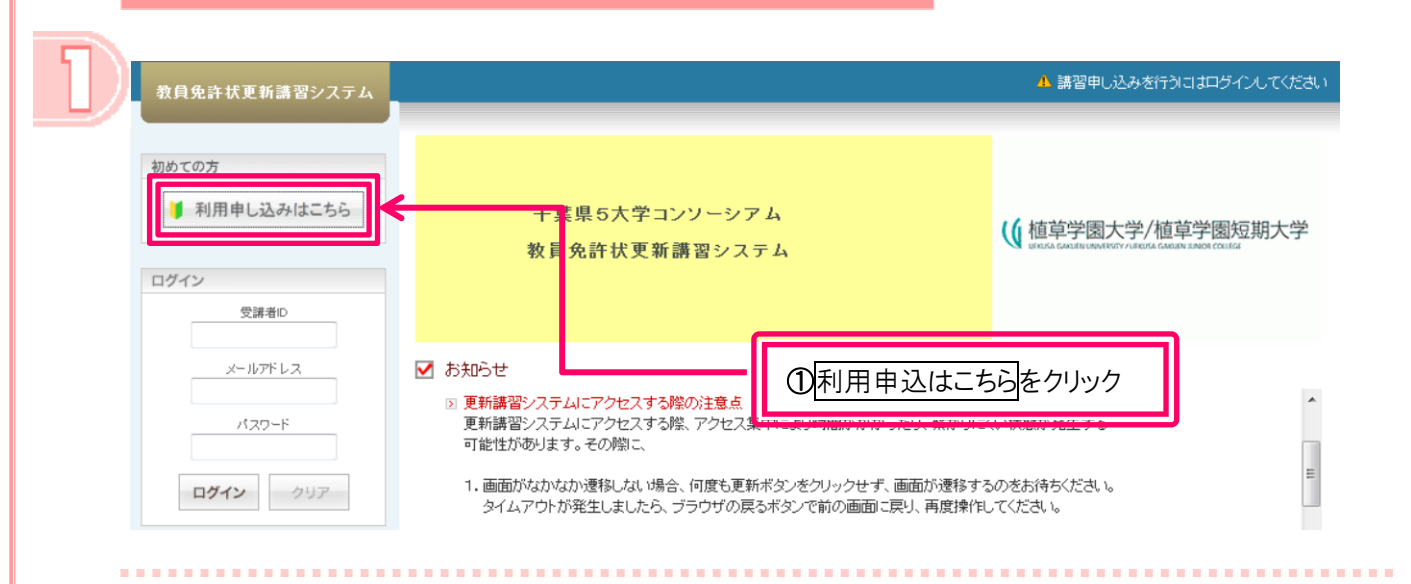

#### ▲ 講習申し込みを行うにはログインしてください 教員免許状更新講習システム 💊 受講者登録案内 初めての方 ▶ 利用規約 | 利用申し込みはこちら > 第1条(利用規約の適用) 2. 本規約とは別に、運営者が別途定める利用規約(以下、「本規約」という)は、千葉県10大学コンソーシアム(以下、「運営者」という)が提供する WEBを利用したサービス(以下、「本サービス」という)を利用する権限を付与された者(以下、「利用者」という)に対して適用されます。 ログイン 受講者ID し、本規約と内容が異なる場合には、個別規約の内容が優先して適用されるものとします。 3. 運営者が利用者に対して発する通知は、本規約の一部を構成するものとします。 メールアドレス ≥ 第2条(利用規約の遵守) 利用者は、本規約を遵守しなければならないものとします。 パスワード ▶ 第3条(利用規約の変更) 1. 運営者は、事前に予告することなく本規約を変更することがあります。この場合に本 ものとします。 ログイン クリア 2.利用者が本サービスを継続して利用する場合、変更後の利用規約に同意されたもの ②同意するをクリック 3.変更後の利用規約は、運営者が別途定める場合を除き、WEBサイト上に掲示された ≥ 第4条(通知) 1. 運営者は、WEBサイト上への掲示、電子メールによる送付又はその他運営者が適当と判断する方法により、 用者に対して随時必要 👻 更新講習検索 問い合わせ先 利用規約内容をご確認の上、同意いただける場 する」ボタンを押してください。 のみ同意 同意する

53

### 印は必須項目ですので、必ず記入または選択してください)

受講者基本情報

| 5            | ≹講者名 ★     | 姓 植草                                                 | 名 太郎                                 | (例)受講 太郎                                            |
|--------------|------------|------------------------------------------------------|--------------------------------------|-----------------------------------------------------|
| 受講           | 者名(力ナ) *   | 姓 ウエクサ                                               | 名 タロウ                                | (10) ליבל ליבבי                                     |
| 生            | E年月日 *     | <b>1967/11/11</b> (例) 1960/                          | 01/01                                |                                                     |
| ∉<br>⊄<br>精受 | 1 象者の区分 *  | 高等学校に勤務している者                                         | •                                    |                                                     |
|              | 職名 *       | 数論 ▼ 35講対5                                           | R者の区分で「その他」を遺祝した場                    | <sup>16内容を記入</sup> <mark>※ 2</mark>                 |
|              | 本籍地        | 千葉県                                                  | (例) 00県00市                           |                                                     |
| :            | 連絡先 *      | 〒 264-0007 (例) 999-<br>千葉県 ▼ 都道府県会:<br>千葉市若葉区 1639-3 | 9999<br>選択(該当しない場合は「その他」を            | 選択)<br>鳥都市区町村(例:00区)<br>それ以降の住所(例:00×丁目×番炮×号 ×××号室) |
| đ            | 3話番号★      | 043-233-9187 自宅                                      | ▼ ((%)) 999-999-9999                 |                                                     |
| -بر          | ルアドレス*     | kyoumu0@uekusa.ac.jp                                 | (@() abcde@oocac.jp                  | <b>b</b>                                            |
| メールフ         | *ドレス(確認) * | kyoumu0@uekusa.ac.jp                                 | (例) absde@coc.as.jp                  |                                                     |
| 勤務先          | 組織名 *      | 千葉県 ▼<br>都遵府県を<br>千葉県立οο高等学校                         | 選択(該当しない場合は「その他」で<br>(例) C           | 選択)<br>O市立OO中学校またはOO教育委員会 🔆 4                       |
|              | ●話番号 ★     | 043-233-9187 (例) 99                                  | 9-999-9999                           |                                                     |
|              | 特記         | 🔲 同校卒業生 🔽 同県曹                                        | 助務者 📃 附属校勤務者 🥡                       | 频遵积可                                                |
| 修了           | 7確認期限 *    | 2015/03/31 (8) 2015/                                 | 03/31 修了期限をチェック-文創                   | 科学省-                                                |
| ログイ          | ンパスワード *   | •••••                                                | 半角英数6文字以上10文字以内:                     |                                                     |
| ログインパ        | (スワード(確認)* | •••••                                                | 半角英数5文字以上10文字以内:                     |                                                     |
|              | 備考         | 車いすを利用しているため、<br>他開設者での受講状況や、障害を                     | <b>配慮してほしい。 </b><br>荷している方で、希望する配慮・支 | <b>※ 6</b>                                          |

### ※1:現在の状況に応じて受講対象者の区分を選択する。

高等学校に勤務している者 🗸 (例)

幼稚園に勤務している者 小学校に勤務している者」を選択 小学校に勤務している者」を選択 幼保(保育)園勤務の保育士→「その他」を選択し、「幼保(保育)園勤務」と入力 海等を称じ勤逸している者 特別支援権がし勤務している者 講師リスト登録者→「教員として任命又は雇用される(見込みのある)者」を選択 教員¥周内定者 教員知る定覧者

※2:現在の状況に応じて職名を選択する。

※3:メールアドレスを入力する。※携帯メールアドレスは不可

システムにログインする際に必要となりますので、忘れないようにメモ等をして大切に保管してください。

※4:現在の勤務先を入力する。

(例)講師リスト登録者→「登録した教育委員会名」を入力、電話番号は本人と連絡が取れる番号を入力 ※5:パスワードを入力する。

システムにログインする際に必要となりますので、忘れないようにメモ等をして大切に保管してください。

※6:受講にあたっての配慮・支援が必要な場合、終了確認期限の延長、講師登録等の特記事項 がある場合は入力してください。

#### 現有免許状一覧記入例 ▶ 現有免許状一覧 (米印は必須項目ですので、必ず記入または選択してくたさい。また、免許状番号、授与年月、授与権者は分かる場合のみ入力してくたさい) 免許状 \* 授与年月 (例)1993/03 免許状番号 No. 教科または領 域 授与権者 種類 1990 / 千葉県教育委員会| 平0小1第000号 小一種 • -1 03 1 • 2 • ※免許状の教科または領域に領域を選択する場合で、領域が複数ある場合は、複数行入力してください。 追加

## 〈旧法で授与された免許状の読み替えについて〉

従前の一級・二級免許状, 盲・聾・養護学校に関する免許状は, 法改正により名称が変わりました。 以下の表を参考に入力してください。

## ※ 一級・二級免許状をお持ちの方

| 幼稚園·小学校·中学校教諭一級免許 | → 幼稚園・小学校・中学校教諭一種免許状 |
|-------------------|----------------------|
| 状                 |                      |
| 幼稚園·小学校·中学校教諭二級免許 | → 幼稚園・小学校・中学校教諭二種免許状 |
| 状                 |                      |
| 高等学校教諭一級免許状       | → 高等学校教諭專修免許状        |
|                   |                      |
| 高等学校教諭二級免許状       | → 高等学校教諭一種免許状        |
|                   |                      |
| 養護教諭一級免許状         | → 養護教諭一種免許状          |
|                   |                      |
| 養護教諭二級免許状         | → 養護教諭二種免許状          |
|                   |                      |

### ※ 盲・聾・養護学校に関する免許状をお持ちの方

| 盲学校教諭免許状                      | → 特別支援学校教諭免許状(視覚障害者)            |
|-------------------------------|---------------------------------|
| 聾学校教諭免許状                      | → 特別支援学校教諭免許状(聴覚障害者)            |
| 養護学校教諭免許状                     | → 特別支援学校教諭免許状(知的障害者·肢体不自由者·病弱者) |
| 盲学校特殊教科教諭免許状<br>(理療,理学療法,音楽)  | → 特別支援学校自立教科教諭免許状(理療,理学療法,音楽)   |
| 聾学校特殊教科教諭免許状<br>(理容,美術,工芸,被服) | → 特別支援学校自立教科教諭免許状(理容,美術,工芸,被服)  |
| 盲学校自立活動教諭免許状                  | → 特別支援学校自立活動教諭免許状(視覚障害教育)       |
| 聾学校自立活動教諭免許状                  | → 特別支援学校自立活動教諭免許状(聴覚障害教育)       |
| 養護学校自立活動教諭免許状<br>(肢体不自由教育)    | → 特別支援学校自立活動教諭免許状(肢体不自由教育)      |
| 養護学校自立活動教諭免許状<br>(言語障害教育)     | → 特別支援学校自立活動教諭免許状(言語障害教育)       |

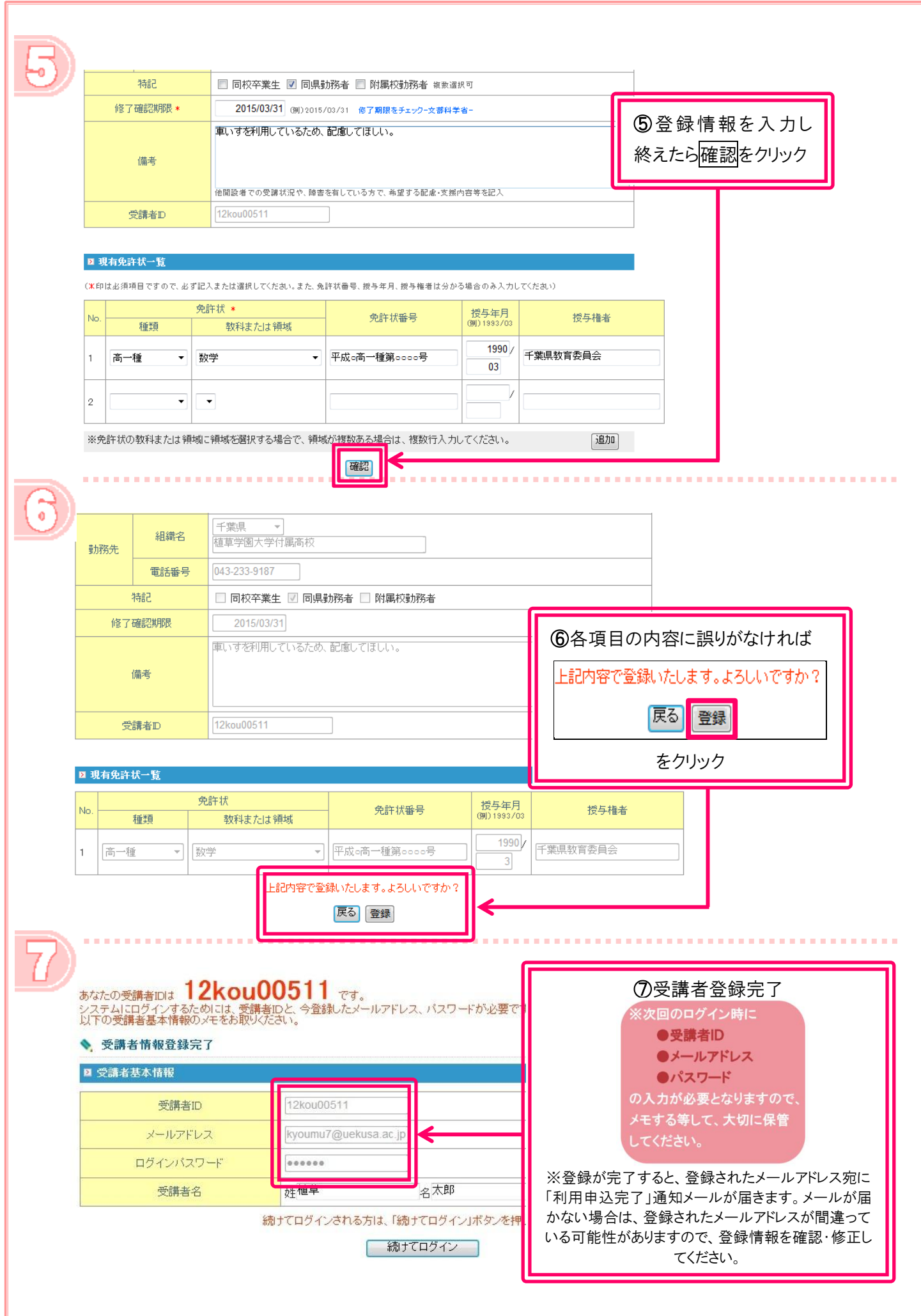

| 教員免許状更新講習システム                        |                                                       |                                                            | ▲ 講習申し込みを行うコオロゲインしてください                             |
|--------------------------------------|-------------------------------------------------------|------------------------------------------------------------|-----------------------------------------------------|
| 知らての古                                |                                                       |                                                            |                                                     |
| 利用申し込みはこちら                           | 工世间5大尚                                                | やっ いしーシマ し                                                 |                                                     |
|                                      | ────────────────────────────────────                  | -コンノーシアム                                                   | ①受講者D·ビールアドレス・パスワー                                  |
| コグイン                                 |                                                       |                                                            | 入力し、ログインをクリック                                       |
| 受講者ID                                |                                                       |                                                            | ※入力する文字はすべて半角です。                                    |
| メールアドレス                              | ☑ お知らせ                                                |                                                            |                                                     |
| パスワード                                | 更新講習システムにアクセス、<br>更新講習システムにアクセス、                      | <mark>する際の注意点</mark><br>する際、アクセス集中により時間がかかったり、繋がりにく        | () (状態が発生する                                         |
|                                      | 可能性があります。その際に、                                        |                                                            | =                                                   |
| ログイン クリア                             | <ol> <li>1. 画面がなかなか遷移しなし<br/>タイムアウトが発生しました</li> </ol> | 1場合、何度も更新ボタンをクリックせず、画面が遷移する<br>とら、ブラウザの戻るボタンで前の画面に戻り、再度操作し | のをお待ちください。<br>- てください。                              |
|                                      |                                                       |                                                            |                                                     |
| •••••                                |                                                       | ••••••                                                     |                                                     |
|                                      |                                                       |                                                            |                                                     |
| 教員免許状更新講習システム                        |                                                       | 【お名前】植草 太郎 様 【受講者ID】12kou0051                              | 1 【最終ログイン日時】2013/01/11 13:33 ログアウト                  |
|                                      |                                                       |                                                            |                                                     |
| koj-Ĵ                                | よつこて、 旭早 太郎 様                                         |                                                            | の数昌色許は再新講習システム                                      |
| 更新講習検索                               | <                                                     |                                                            |                                                     |
| ₩VJ旦削講省 <sup>→</sup> 見               | 千葉県57                                                 | 大学コンソーシアム                                                  | の  更新講習  検索  を クリック                                 |
| ふ )合わせ元<br>(スワード変更                   | 教員免許も                                                 | 大更新講習システム                                                  | unicha danimu univerzi vuniecha danimu univi desita |
| 登録利用情報照会                             |                                                       |                                                            |                                                     |
|                                      |                                                       |                                                            |                                                     |
|                                      | ☑ お知らせ                                                |                                                            |                                                     |
|                                      | 更新講習システムにアクサ     更新講習システムにアクサ                         | セスする際の注意点<br>セスする際、アクセス集中により時間がかかったり、繋が                    | ↓」」にくい状態が発生する                                       |
|                                      |                                                       | 151 -                                                      |                                                     |
|                                      |                                                       |                                                            |                                                     |
|                                      |                                                       |                                                            |                                                     |
| 員免許状更新講習システム _                       |                                                       | 【お名前】植草 太郎 様 【受講者ID】12kou00511                             | 【最終ログイン日時】2013/01/11 14:38 ログアウト                    |
|                                      |                                                       |                                                            |                                                     |
| <b>ง</b> วี                          | 🔖 更新講習検索条件入力                                          |                                                            |                                                     |
| 新講習検索                                | ▶ 検索条件                                                |                                                            |                                                     |
| 切直前講習一覧                              | より詳しく条件を指定して検索する<br>(注)検索条件を入力しすぎると絞ら                 | 場合は、「さらに詳しく検索」をクリックしてください。<br>られすぎて結果がない場合があります            |                                                     |
| い合わせ先<br>2.ワード変更                     | ( <b>米</b> 印は必須項目ですので、必ず記入ま <i>†</i>                  | たは選択してくたさい)                                                | (3)検索条件を人力し、                                        |
| ************************************ | 講習区分                                                  | 対面授業 ▼                                                     | クリア 検索                                              |
|                                      | 領域                                                    | 選択 ▼                                                       | をクリック                                               |
|                                      | 専門科目                                                  | 共通    ▼                                                    |                                                     |
|                                      | 講習開設者                                                 | 植草学園大学 ▼                                                   |                                                     |
|                                      | 検索対象 *                                                | ☑ 予約受付前の講習 ☑ 予約受付中の書                                       | 諸習 🗹 受付終了の講習 🔲 過去の講習                                |
|                                      |                                                       |                                                            |                                                     |
|                                      | さらに詳しく検索(日程等にて、より                                     | 」詳しく検索するためのリンクです)                                          |                                                     |

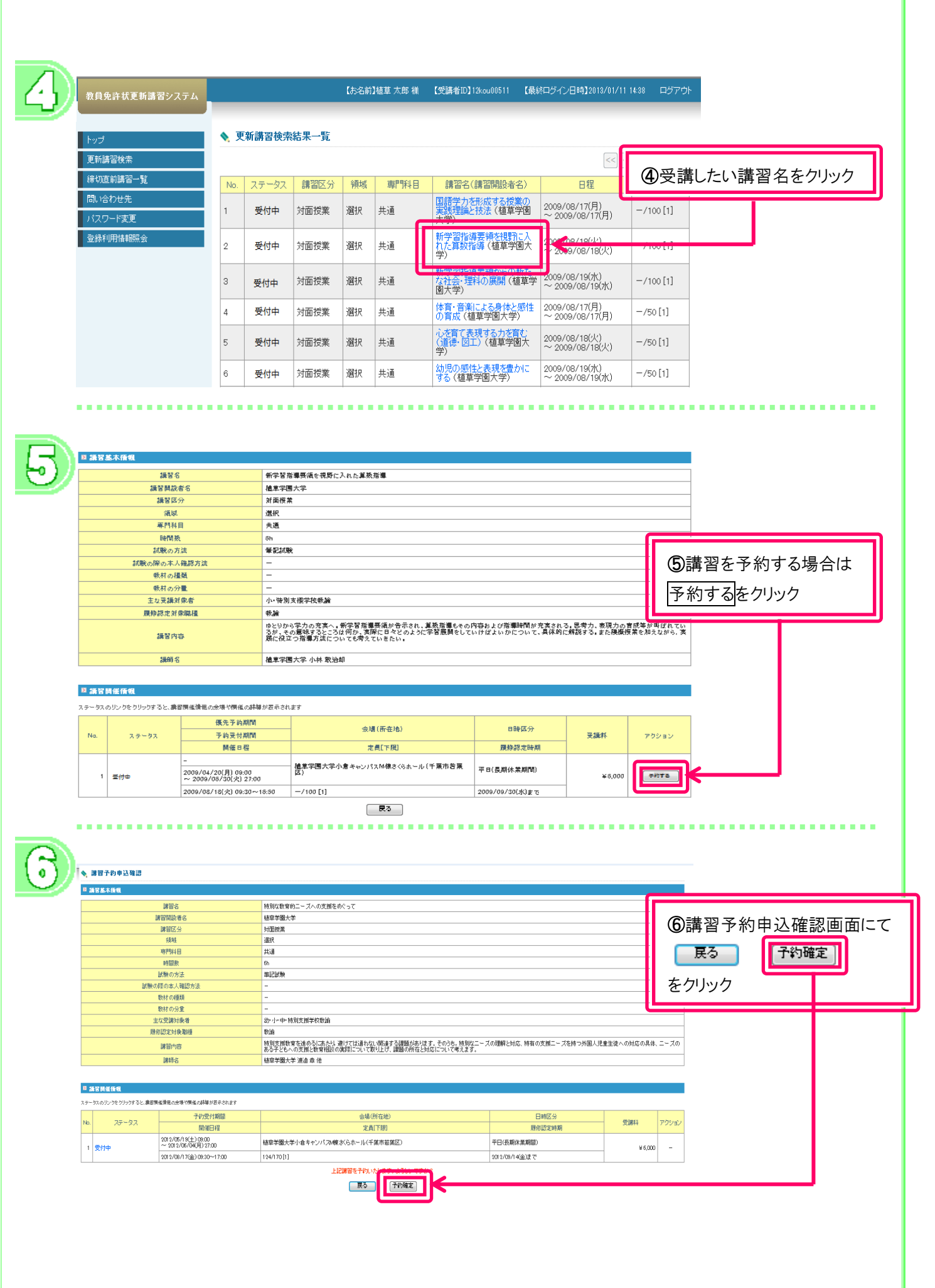

|                                    | ケートの登録を行ってくたれい                                                                |                                                                                                    |                               |                                                                                                    |                                                                                                    |                                                                                                    |
|------------------------------------|-------------------------------------------------------------------------------|----------------------------------------------------------------------------------------------------|-------------------------------|----------------------------------------------------------------------------------------------------|----------------------------------------------------------------------------------------------------|----------------------------------------------------------------------------------------------------|
| 3                                  | 增合 特:                                                                         | 別な教育的ニーズへの支援をめぐって                                                                                                    |                               |                                                                                                    |                                                                                                    |                                                                                                    |
| P2時                                | 期設者名 植<br>1077ム Att                                                           | ₽学圈大学<br>〒998年                                                                                                    |                               |                                                                                                    |                                                                                                    |                                                                                                    |
| 1                                  | 調 湯                                                                           | R                                                                                                    |                               |                                                                                                    |                                                                                                    |                                                                                                    |
| 18<br>19                           | 期目 共i<br>脂肪 6h                                                                | 3                                                                                                    |                               |                                                                                                    | ⑦事前アンケ・                                                                                                    | ート登録をクリッ                                                                                                    |
| 200 E                              | の方法 筆<br>本 」 確認 方法 -                                                          | 記録                                                                                                    |                               |                                                                                                    |                                                                                                    |                                                                                                    |
| 数相                                 | 018## -                                                                       |                                                                                                    |                               |                                                                                                    |                                                                                                    |                                                                                                    |
| 数(利<br>主な要                         | の分互 -<br>諸対映者 幼・                                                              | 小中特别支援学校数编                                                                                                    |                               |                                                                                                    |                                                                                                    |                                                                                                    |
| 展存認                                | 2対象單種 数3<br>80mm 村!                                                           | 論<br>別支援教育を進めるにあたけ、通じては通わない例通する調整があります。そ                                                                                                    | Dうち、特別なニーズの理解と対応、特徴の3         | 支援ニーズを持つ外国人児童                                                                                                    | 生生徒への対応の具体、ニーズの                                                                                                    |                                                                                                    |
| 38                                 | #1700 ある<br>#F名 極                                                             | る子どもへの支援と教育相談の実際について取り上げ、課題の所在と対応につ<br>卑学圏大学 減益 章 他                                                                                                    | いて考えます。                       |                                                                                                    |                                                                                                    |                                                                                                    |
| <sup>四</sup> 議習詞任領報                |                                                                               |                                                                                                    |                               |                                                                                                    |                                                                                                    |                                                                                                    |
| スタータスのリンクをクリックすると、農習慣植物            | 見の余様や構成の詳様が表示されます<br>毎年一条約1839                                                |                                                                                                    |                               |                                                                                                    |                                                                                                    |                                                                                                    |
| No. 27-92                          | 子的受付期間                                                                        | 会場(所在地)                                                                                                    | 日時区分                          | 受講科                                                                                                    | アクション                                                                                                    |                                                                                                    |
|                                    | - FRITEE1122                                                                  | 定員「下限」                                                                                                    | 理你認定時期                        |                                                                                                    |                                                                                                    |                                                                                                    |
| 1<br>(末)単前アンケート<br>(末)単込書<br>(末)人会 | 2012/05/19(±) 09:00<br>~ 2012/06/04(用) 27:00                                  | 植草学園大学小舎キャンパスN棟さらホール(干葉市若葉区)                                                                                                    | 平田(長期休業期間)                    | ¥ 6,00                                                                                                    | 0 <b>338</b> 7+015                                                                                                    |                                                                                                    |
|                                    | 2012/08/17(金) 08:30~17:00                                                     | 127/170[1]                                                                                                    | 2012/08/14(金)まで               |                                                                                                    |                                                                                                    |                                                                                                    |
| 設問1                                | 講習に取入れて欲                                                                      | 沈い内容等を記入してください。<br>それの講習会を出いたではいい。                                                                                                    |                               |                                                                                                    |                                                                                                    |                                                                                                    |
|                                    |                                                                               | 5500 m 62200 4 t ClaO0 %                                                                                                    |                               |                                                                                                    |                                                                                                    | も後藤訒たりい                                                                                                    |
| 回答1                                |                                                                               |                                                                                                    |                               |                                                                                                    |                                                                                                    |                                                                                                    |
|                                    |                                                                               |                                                                                                    |                               |                                                                                                    | $\sim$                                                                                                    |                                                                                                    |
| 設問2                                | 資料·教材·設備·                                                                     | 備品等の要望を記入してください。                                                                                                    |                               |                                                                                                    |                                                                                                    |                                                                                                    |
|                                    | 資料として最新の                                                                      | トッピックスをできるだけ 提供してほし                                                                                                    | <b>ι</b> ι.                   |                                                                                                    | <u>^</u>                                                                                                    |                                                                                                    |
| 同答2                                |                                                                               |                                                                                                    |                               |                                                                                                    |                                                                                                    |                                                                                                    |
|                                    |                                                                               |                                                                                                    |                               |                                                                                                    |                                                                                                    |                                                                                                    |
|                                    |                                                                               |                                                                                                    |                               |                                                                                                    | ×                                                                                                    |                                                                                                    |
| 51.08c                             |                                                                               | 2回や 奥望などがあれば 記入してくだ:                                                                                                    | 3610                          |                                                                                                    |                                                                                                    |                                                                                                    |
| 設 <b>問</b> 3                       | 本講習を選んだ理                                                                      |                                                                                                    |                               |                                                                                                    |                                                                                                    |                                                                                                    |
| 設問3                                | 本講習を選んだ理       興味がある内容が                                                       | ド多く、通学にも便利なため。                                                                                                    |                               |                                                                                                    | <u> </u>                                                                                                    |                                                                                                    |
| 設問3                                | 本講習を選んだ理                                                                      | 「多く、通学にも便利なため。                                                                                                    |                               |                                                                                                    | ~                                                                                                    |                                                                                                    |
| 設問3<br>回答3                         | 本講習を選んだ理                                                                      | 11 「安全なこかのけれない」、0000000<br>「多く、通学にも便利なため。                                                                                                    |                               |                                                                                                    |                                                                                                    |                                                                                                    |
| 設問3<br>回答3                         | 本講習を選んだ理                                                                      | 10日、東京などのの10日についていた。<br>「多く、通学にも便利なため。                                                                                                    |                               |                                                                                                    | < >                                                                                                    |                                                                                                    |
| 設問3<br>回答3                         | 本講習を選んだ明 興味がある内容か                                                             | 2011日本1000000000000000000000000000000000                                                                                                    |                               |                                                                                                    | ×                                                                                                    |                                                                                                    |
| 設問3<br>回答3                         | 本講習を選んだ明 興味がある内容か                                                             | 20 - 2 2 2 2 3 3 1 1 2 2 3 2 1 2 2 1 2 2 1 2 2 1 2 2 1 2 2 1 2 2 1 2 2 2 2 2 2 2 2 2 2 2 2 2 2 2 2 2 2 2 2                                                                                                    |                               |                                                                                                    | <                                                                                                    |                                                                                                    |
| 設問3<br>回答3                         | 本講習を選んだ明<br>興味がある内容か                                                          | 2011日日の100000000000000000000000000000000                                                                                                    |                               |                                                                                                    | ×                                                                                                    |                                                                                                    |
|                                    | ●<br>・<br>送職<br>・<br>・<br>・<br>・<br>・<br>・<br>・<br>・<br>・<br>・<br>・<br>・<br>・ | 時間での方法         第           日本の方法         第           日本の方法         日本の方法           日本の方法         日本の方法           日本の方法         日本の方法           日本の方法         日本の方法           日本の方法         日本の方法           日本の方法         日本の方法 | 時間で         6           日間の方法 | 時間で         日本           日本の方法         日本           日本の方法         -           日本の方法         -           日本の方法 </td <td>画版         の           通販の方法         -           通販の方法         -           単数の方法         -           単数の方法         -           単数の方法         -           単数の方法         -           単数の方法         -           単数の方法         -           単数の方法         -           単数の方法         -           単数の方法         -           単数の方法         -           単数の方法         -           単数の方法         -           ●         -           ●         -           ●         -           ●         -           ●         -           ●         -           ●         -           ●         -           ●         -           ●         -           ●         -         -           ●         -         -         -           ●         -         -         -           ●         -         -         -           ●         -         -         -         -           ●         -         -         -</td> <td>画表         画         Description         Description         Descripic is andis and is and is andis and is and is andis and is an</td> | 画版         の           通販の方法         -           通販の方法         -           単数の方法         -           単数の方法         -           単数の方法         -           単数の方法         -           単数の方法         -           単数の方法         -           単数の方法         -           単数の方法         -           単数の方法         -           単数の方法         -           単数の方法         -           単数の方法         -           ●         -           ●         -           ●         -           ●         -           ●         -           ●         -           ●         -           ●         -           ●         -           ●         -           ●         -         -           ●         -         -         -           ●         -         -         -           ●         -         -         -           ●         -         -         -         -           ●         -         -         - | 画表         画         Description         Description         Descripic is andis and is and is andis and is and is andis and is an |

| 回答1 | 可能な限り演習形式の講習をとりいれてほしい。       | ③入力に誤りがないか確認し、 登録をクリック |
|-----|------------------------------|------------------------|
| 設問2 | 資料・教材・設備・備品等の要望を記入してください。    |                        |
| 回答2 | 資料として最新のトッピックスをできるだけ提供してほしい。 | <<br>×                 |
| 設問3 | 本講習を選んだ理由や要望などがあれば記入してください。  |                        |
| 回答3 | 興味がある内容が多く、通学にも便利なため。        | X                      |
|     | 上記内容で登録いたします。よろしいですか?<br>戻る  |                        |

## 受講申込書の印刷

■ 教育の最新事情

受講申込書印刷

必修 12h

2010/07/31 2010

07/31

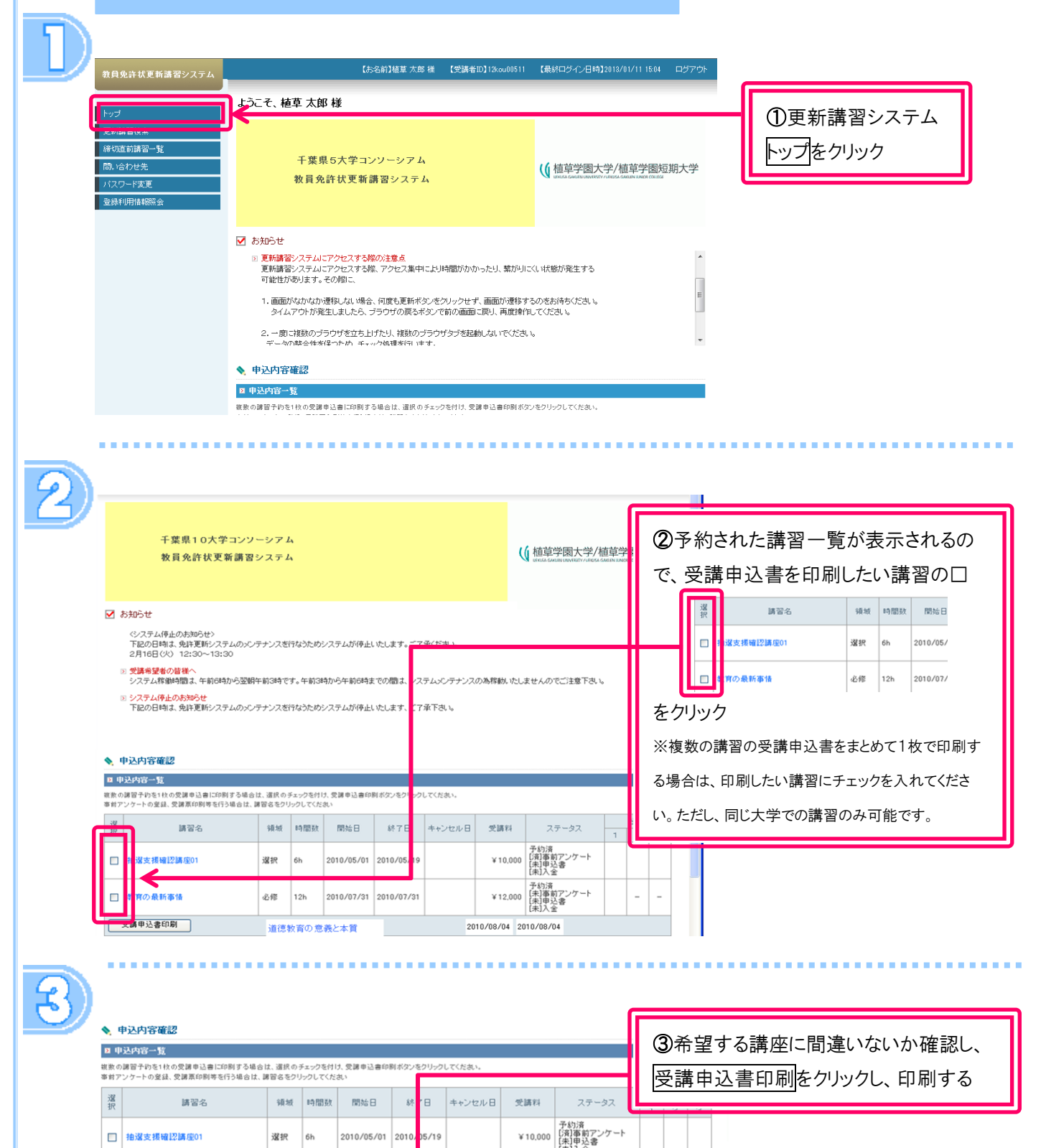

¥12,000

予約済 [未]事前アンケート [未]申込書 [未]1入 今

\_

| (顔写真)              | 1.1                                               |                                           |                   |      |                |              |              |
|--------------------|---------------------------------------------------|-------------------------------------------|-------------------|------|----------------|--------------|--------------|
|                    |                                                   | 平成25年度植草等                                 | 学园大学免許更新          | 講習   | 受講中込           | 4            |              |
| 〔受講者2              | <br>本人記                                           | 入欄)12kou00511                             |                   |      | 2              |              |              |
| ふりがれ<br>氏 4        | 16 81                                             | <sup>うえくさ たろう</sup><br>植草 太郎              |                   | 印    | 4<br>F         | E年<br>月日     | 昭和42年4月2日    |
| 受講対<br>象者の<br>区分   | <ol> <li>幼州<br/>中等<br/>勤務</li> </ol>              | ■園・小学校・中学校・高等学校・<br>教育学校・特別支援学校に<br>している者 | 908885(BED)       | 高等   | 学校             | 086.0        | 教諭           |
| ※該当<br>する区<br>分(この | <ol> <li>         ・         ・         ・</li></ol> | ↓採用内定者・教員として任命又は雇用<br>る(見込みのある)者          | (在月・夏川ナる(先込みのある)の | [力理者 | • 学校流人 - 国立大学。 | 1人等数8        | 14)          |
| 影にこ<br>記入く<br>ださい。 | ③救」                                               | 則動務経験者                                    | (任用・雇用をしていた任命権者・9 | 花油人  | ・配立大学法人等の元章    | 88.先)        |              |
|                    | <li>④ 준0</li>                                     | D他                                        | (1988年)           |      |                | <b>1</b> (5) |              |
| 連絡:                | 先                                                 | (〒 250-000))<br>干寛県干寛市中央区都町               |                   |      | 電話番号           | 00           | 000-×××-0000 |
| 所持する免              | 許状                                                | 高等学校教諭一種免許状                               |                   | 教利   | 学援 ↓           |              |              |
|                    |                                                   |                                           |                   |      |                |              |              |
|                    |                                                   |                                           |                   |      |                |              |              |
| 修了確認<br>(有効期       | 期限<br>間)                                          | 平成28年3月31日                                |                   |      |                |              |              |

※ 有する免許状が上記以外にある場合、残余の免許状について、同じ様式で裏面に記入してください。

○ 受講希望講習について記載してください。

(1)

記入例

| 区分                                                             | 講習の名称   | 開設日                     |
|----------------------------------------------------------------|---------|-------------------------|
| 教職についての省察並びに子どもの変化、<br>教育政策の動向及び学校の内外における連<br>携協力についての理解に関する事項 | 牧育の最新事情 | 平成25年8月△日~<br>平成25年8月△日 |
| 教科指導、生徒指導その他教育の充実に関<br>する事項                                    |         |                         |
|                                                                |         |                         |
|                                                                |         |                         |

------

(証明者記入欄) ※ 校長等により受講対象者であることの証明を受けてください。

上記の者は教育職員免許法第9条の3第3項又は免許状更新講習規則第9条に規定す 2 受講対象者に該当する。

平成□□年□月□□日

**(**3

○○県立○○高等学校 校長 □□ □□□

蛇

## 受講申込書を提出する前に以下のことを確認してください。

□顔写真を貼付しましたか。※① □私印を押印しましたか。※② □連絡先等に間違いはありませんか。 □所持する免許状の免許種、教科等に間違いはありませんか。 □修了確認期限に間違いはありませんか。 (延長申請をされている方は手書きで「延長申請済み」と記入し、修了確認期限延長証 明書の⊐ピー[複数講習を申込む場合は1回の提出でかまいません]を添付してください) □申込む講習の講習名・開設日に間違いはありませんか。 □証明者の所属名・職名・氏名・証明日を記入のうえ公印が押印してありますか。※③

| 証 | 明者 | 一覧 |
|---|----|----|
|---|----|----|

受講申込書の記入について

| 現職教員                                                        | 勤務する学校長の証明          |
|-------------------------------------------------------------|---------------------|
| 実習助手、寄宿舎指導員、学校栄養職員、養護職員                                     | 勤務する学校長の証明          |
| 幼保園に勤務する保育士                                                 | 施設の設置者の証明           |
| 保育園(設置者が幼稚園も設置している場合のみ)の保育士                                 | 施設の設置者の証明           |
| 教員採用内定者                                                     | 任用または雇用予定の者の証明      |
| 教員経験者で今後教員として勤務することを希望する者                                   | 任用または雇用していた者の証明     |
| 教員として任用または雇用される(見込みのある)者<br>例)県教育委員会、市町村教育委員会に講師リスト登録をしている者 | 任用または雇用する可能性がある者の証明 |

| 文                                                                                                    | <b>口」 /巾リ</b><br>ロンソーシアム<br>講習システム                                                                                                    | (( 植草学圈大学/植草学圈短期大学                                                                                                    | ①更新講習システムトップ<br>画面の申込内容一覧から<br>受講票を印刷する講習名                                                                                                    |
|----------------------------------------------------------------------------------------------------|----------------------------------------------------------------------------------------------------|----------------------------------------------------------------------------------------------------|----------------------------------------------------------------------------------------------------|
| おおかさせ<br>のステム体ものあわらたう<br>下記の目的は、我は常知のステン<br>定用できるの、1230の~1323<br>次期後受意の若体へ<br>システム理想の意志、年初のわた<br>※ システム理想の意志、年初のわた<br>※ システム供給の自知さ、先祥変形システム                                                                                                    | のパンテテンスを行ならためシステムが伴点いたします。ごて承ださい。<br>ら互動を前に時です。年前3時から年前0時までの2<br>のパンテテンスを行ならためシステムが伴点いたし、す、ごて来下さい。                                                                                                    | Ĵ                                                                                                    | をクリック<br>選択<br>講習名<br>長教育の最新事情                                                                                                    |
| ◆,中込内容確認                                                                                                    |                                                                                                    |                                                                                                    |                                                                                                    |
| 0.0 <u>0000-11</u>                                                                                                    |                                                                                                    |                                                                                                    |                                                                                                    |
| 東京の講習子のを145の交通中込着に印刷1<br>専約アンタートの堂徒、党議業の利用を行う                                                                                                    | ○米田区、通知のテムシウを行び、支援半辺兼印刷ボタンをからうしてくだれ、<br>自由、課旨をもクリックしてくだれ。                                                                                                    |                                                                                                    |                                                                                                    |
| 10 H H H H H H H H H                                                                                                    |                                                                                                    | 受請料 ステータス 追欠 1 2 3                                                                                                    |                                                                                                    |
|                                                                                                    | 38397 6h 2010/05/01 2010/05/19                                                                                                    |                                                                                                    |                                                                                                    |
|                                                                                                    |                                                                                                    | (余)入至<br>予約清<br>予約清                                                                                                    |                                                                                                    |
| □ 数第の最終事項                                                                                                    | -848 12h 2010/07/31 2010/07/31                                                                                                    | ¥12.000 (米)毎約アンケート                                                                                                    |                                                                                                    |
| <ul> <li>● 講習音報</li> <li>■ 法官志未通報</li> <li>■ 講習合<br/>講習内談書名</li> <li>■ 講習合</li> <li>■ 講習の前述書名</li> <li>■ 講習の前述書名</li> </ul>                                                                                                    | 特別な牧育的ニーズへの支援をのぐって<br>結準学習大学<br>対面提携<br>1946                                                                                                    |                                                                                                    | ②受講開催情報の<br>受講票印刷 をクリック                                                                                                    |
| ★ 習習告報 ● 選習法本氏型          第二日本本氏の         第二日本本氏の </th <th></th> <th>らします。そのうち、特別なニーズの理解と対応、特容 ひ支援<br/>への支援と教育者品の実際について取り上げ、課題 所在と</th> <th><ul> <li>②受講開催情報の</li> <li>②受講票印刷</li> <li>をクリック</li> <li>し印刷する</li> <li>※受講票が印刷できるのは受講</li> <li>決定済みの講習のみです。講習</li> <li>開催情報のステータスが</li> <li>受講決定と表示されていれば印</li> <li>刷することができます。</li> <li>※複数の講習をまとめて印刷する</li> <li>ことはできません。</li> </ul></th>                                                                                                    |                                                                                                    | らします。そのうち、特別なニーズの理解と対応、特容 ひ支援<br>への支援と教育者品の実際について取り上げ、課題 所在と                                                                                                    | <ul> <li>②受講開催情報の</li> <li>②受講票印刷</li> <li>をクリック</li> <li>し印刷する</li> <li>※受講票が印刷できるのは受講</li> <li>決定済みの講習のみです。講習</li> <li>開催情報のステータスが</li> <li>受講決定と表示されていれば印</li> <li>刷することができます。</li> <li>※複数の講習をまとめて印刷する</li> <li>ことはできません。</li> </ul>                                                                                                    |
|                                                                                                    | 特別な物質的ニーズへの支援をのぐって           結準学習大学           対面探索           遠沢           遠沢           第           6           第記試験           -           -           -           -           -           -           -           -           -           -           -           -           -           -           -           -           -           -           -           -           -           -           -           -           -           -           -           -           -           -           -           -           -           -           -           -           -           -           -           -           -           -           -           -           - <th></th> <th><ul> <li>②受講開催情報の</li> <li>②受講票印刷</li> <li>をクリック</li> <li>し印刷する</li> <li>※受講票が印刷できるのは受講</li> <li>決定済みの講習のみです。講習</li> <li>開催情報のステータスが</li> <li>受講決定と表示されていれば印</li> <li>刷することができます。</li> <li>※複数の講習をまとめて印刷する</li> <li>ことはできません。</li> </ul></th> |                                                                                                    | <ul> <li>②受講開催情報の</li> <li>②受講票印刷</li> <li>をクリック</li> <li>し印刷する</li> <li>※受講票が印刷できるのは受講</li> <li>決定済みの講習のみです。講習</li> <li>開催情報のステータスが</li> <li>受講決定と表示されていれば印</li> <li>刷することができます。</li> <li>※複数の講習をまとめて印刷する</li> <li>ことはできません。</li> </ul>                                                                                                    |
| Bits and the second second s |                                                                                                    | し<br>時<br>区<br>5<br>(反 す、そのうち、特別なニーズの理解と対応、特徴<br>外位 す、そのうち、特別なニーズの理解と対応、特徴<br>が反 す、そのうち、特別なニーズの理解と対応、特徴<br>が存在と<br>日<br>時<br>区<br>5<br>の<br>支援<br>大<br>の<br>支援<br>大<br>の<br>支援<br>大<br>の<br>支援<br>大<br>の<br>支援<br>大<br>の<br>支援<br>大<br>の<br>支援<br>大<br>の<br>支援<br>大<br>の<br>支援<br>大<br>の<br>支援<br>大<br>の<br>支援<br>大<br>の<br>大<br>の<br>支援<br>大<br>の<br>大<br>の<br>大<br>の<br>、<br>の<br>本<br>の<br>、<br>う<br>な<br>、<br>う<br>な<br>の<br>、<br>う<br>な<br>の<br>、<br>う<br>な<br>の<br>、<br>う<br>な<br>の<br>、<br>う<br>な<br>の<br>、<br>う<br>な<br>の<br>、<br>う<br>な<br>の<br>、<br>つ<br>て<br>の<br>の<br>し<br>、<br>、<br>連題<br>一<br>が<br>の<br>の<br>、<br>つ<br>の<br>の<br>、<br>つ<br>の<br>の<br>、<br>つ<br>、<br>の<br>の<br>、<br>つ<br>で<br>の<br>の<br>、<br>の<br>の<br>の<br>、<br>の<br>の<br>、<br>つ<br>、<br>の<br>の<br>、<br>の<br>、<br>の<br>の<br>の<br>、<br>の<br>の<br>の<br>、<br>う<br>の<br>、<br>の<br>の<br>、<br>の<br>の<br>、<br>の<br>の<br>、<br>の<br>の<br>の<br>、<br>の<br>の<br>、<br>う<br>の<br>、<br>の<br>の<br>の<br>、<br>の<br>の<br>の<br>、<br>の<br>の<br>の<br>、<br>の<br>の<br>の<br>、<br>の<br>の<br>の<br>、<br>の<br>の<br>の<br>の<br>の<br>の<br>の<br>の<br>の<br>の<br>の<br>の<br>の | <ul> <li>②受講開催情報の</li> <li>②受講開催情報の</li> <li>● 「「」」」</li> <li>● 「」」」</li> <li>● 「」」」</li> <li>● 「」」」</li> <li>● 「」」」</li> <li>● 「」」」</li> <li>● 「」」」</li> <li>● 「」」」</li> <li>● 「」」」</li> <li>● 「」」</li> <li>● 「」</li> <li>● 「」</li> <li>● 「」</li></ul> |